## YouTube Live Guide

- 1. In your web browser, go to www.youtube.com
  - a. Optional: If you already have a YouTube account, please log in.
- 2. At the search bar, type in "ilcd\_live"

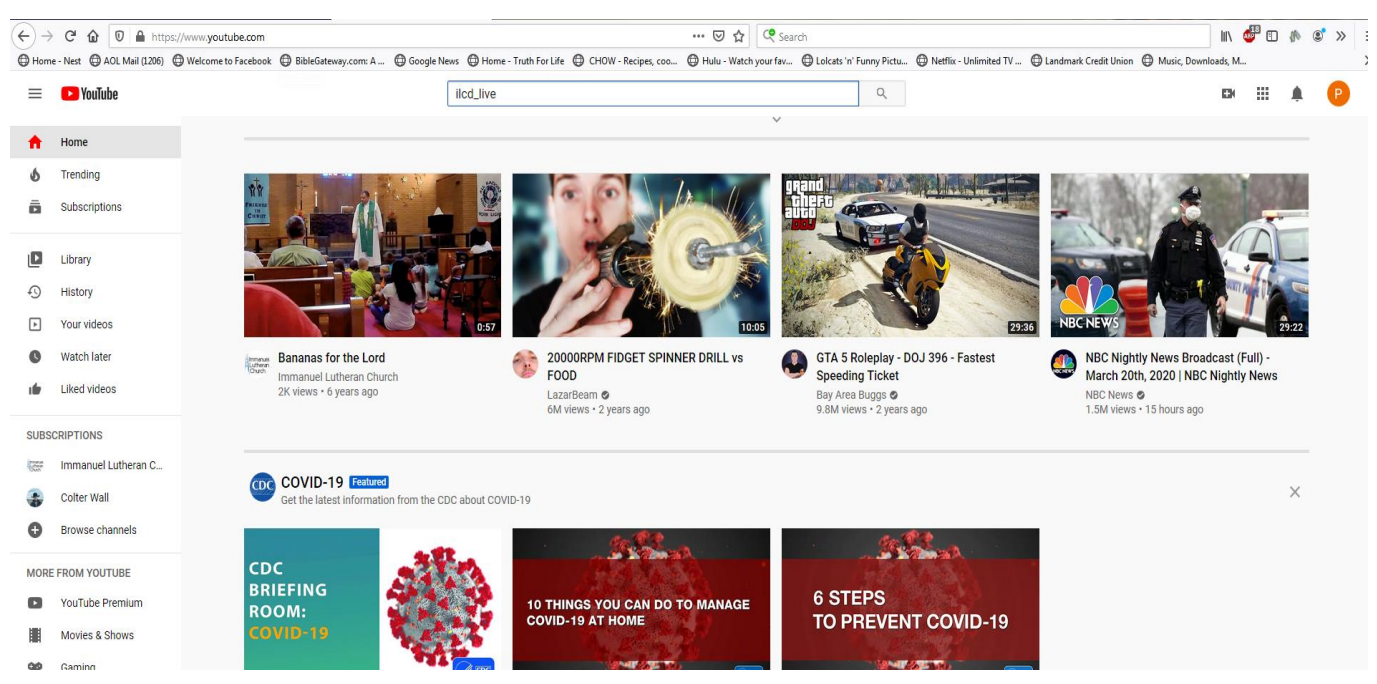

3. From the search items, select the "ilcd\_live" channel link. It is the option with the blue Immanuel Bell Tower icon. See the item highlighted in the green box below.

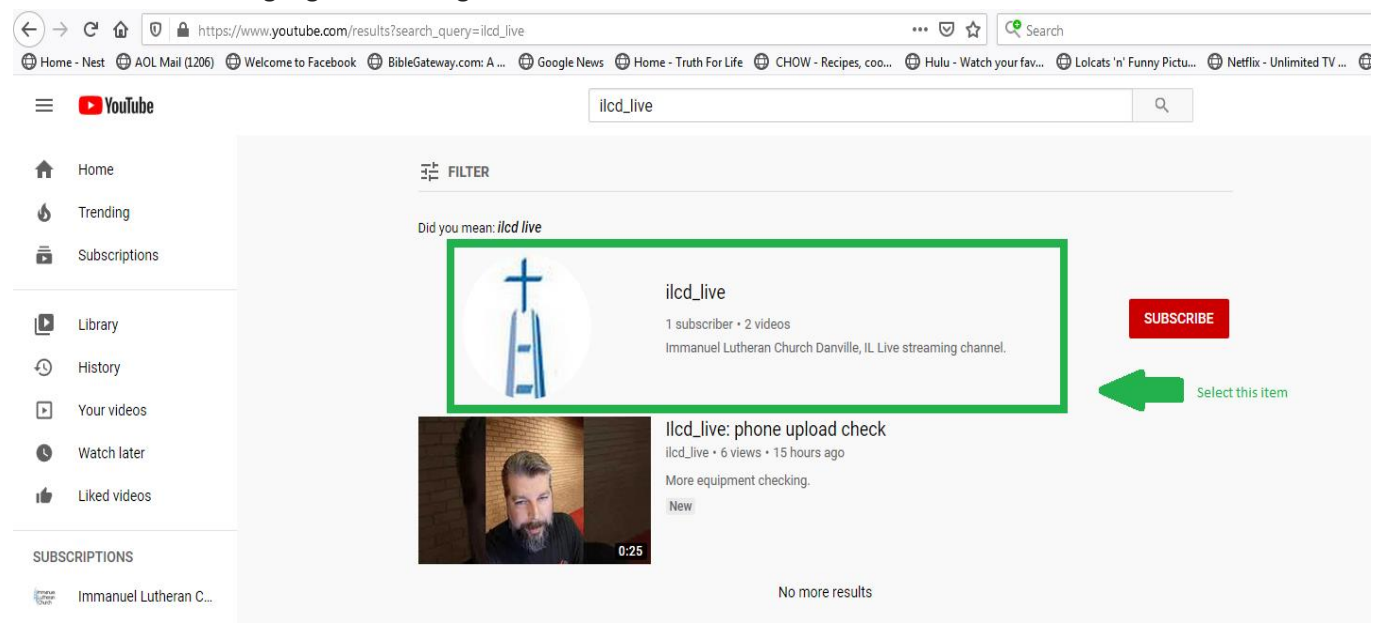

4. **Optional:** If you are logged in, you can subscribe to the channel. Select the SUBSCRIBE button highlighted below in the green box.

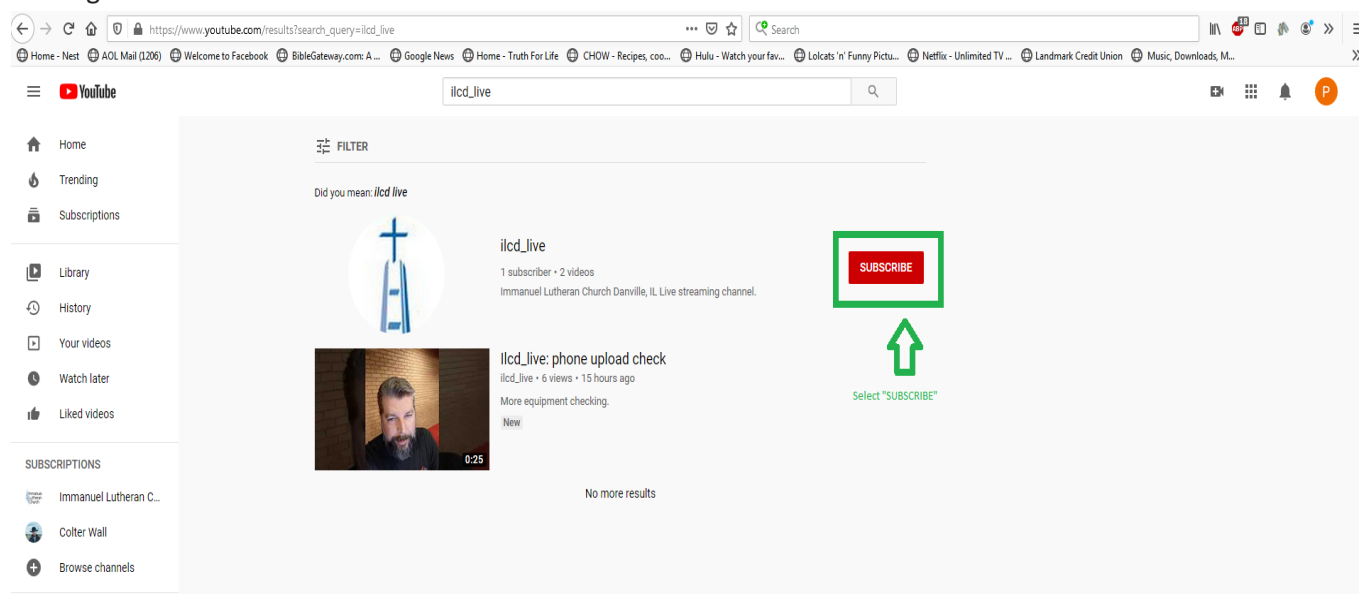

5. This should bring you the "ilcd\_live" channel page.

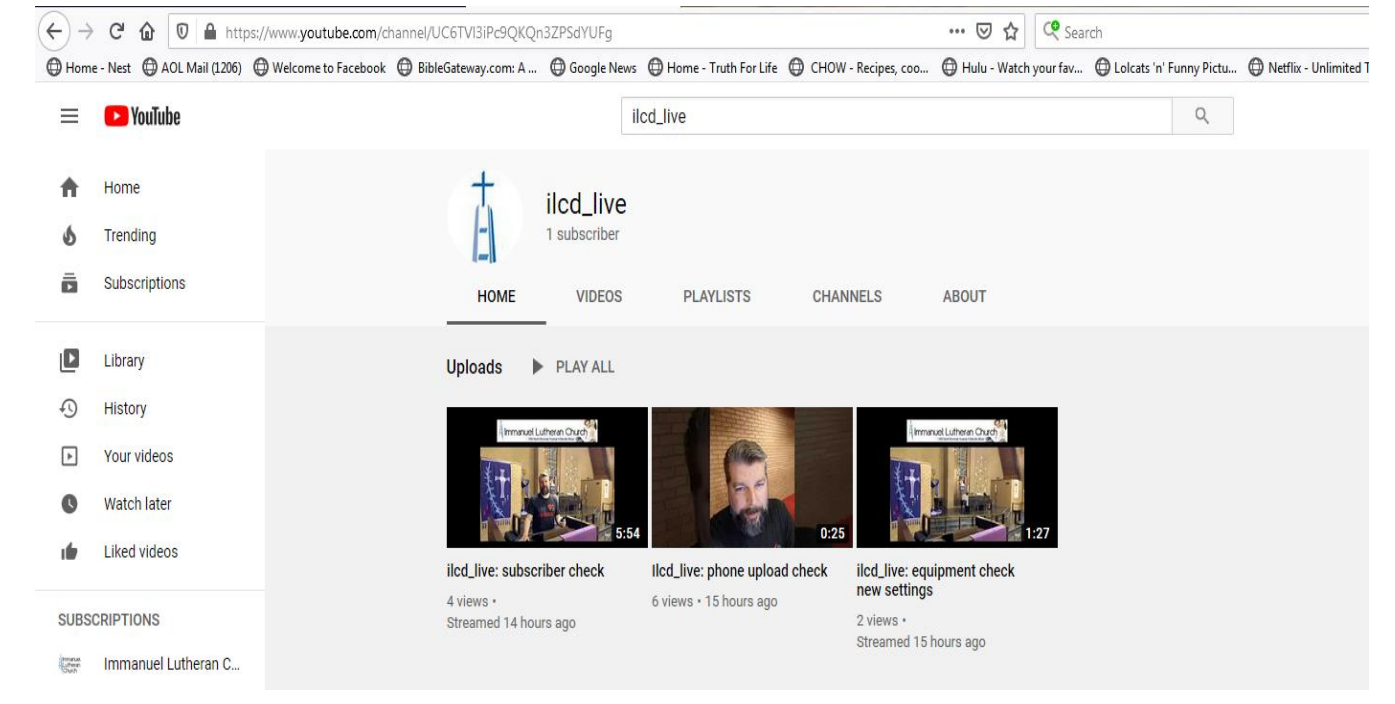

## 6. Select the Videos item in the listing

| Home              | Nest (1206) AOL Mail (1206) | Helcome to Facebook | BibleGateway.com: A          | Google News | Home - Truth For Life  | CHOW - Recipes, coo.  | 🕀 Hulu - Watch your fav                 | Dicats 'n' Funny Pictu | Hetflix - Unlimited T |
|-------------------|-----------------------------|---------------------|------------------------------|-------------|------------------------|-----------------------|-----------------------------------------|------------------------|-----------------------|
| ≡                 | YouTube                     |                     |                              | I           | Icd_live               |                       |                                         | Q                      |                       |
| <b>↑</b>          | Home<br>Trending            |                     | Ā                            | ilcd_live   | Salact VII             | NEOS ontion           |                                         |                        |                       |
| ō                 | Subscriptions               |                     | HOME                         | VIDEOS      | PLAYLISTS              | CHANNELS              | ABOUT                                   |                        |                       |
| ٥                 | Library                     |                     | Uploads 🕨                    | PLAY ALL    |                        |                       |                                         |                        |                       |
| Ð                 | History                     |                     |                              | 9           |                        |                       | 44                                      |                        |                       |
| ►                 | Your videos                 |                     | (Immanuel L                  |             |                        |                       | and and and and and and and and and and |                        |                       |
| O                 | Watch later                 |                     |                              |             |                        |                       |                                         |                        |                       |
|                   | Liked videos                |                     | ilcd_live: subscr            | iber check  | Ilcd_live: phone uploa | d check ilcd_live: ed | quipment check                          |                        |                       |
| SUBSC             | SUBSCRIPTIONS               |                     | 4 views •<br>Streamed 14 hou | ago         | 6 views • 15 hours ago | 2 views •             | <b>J</b>                                |                        |                       |
| Inneus<br>Luftern | Immanuel Lutheran C         |                     |                              |             |                        | Streamed 1            | 5 hours ago                             |                        |                       |

7. Select the "Live streams" option to view live streaming video for worship services during regular worship service hours, 8:30AM on Sundays.

| $\leftrightarrow$ $\rightarrow$ | ← → C 🏠 🏚 youtube.com/channel/UC6TVI3iPc9QKQn3ZPSdYUFg/videos?view=57&flow=grid&view_as=subscriber |                          |                 |                |                  |                              |                                   |                                   |              |  |  |  |
|---------------------------------|----------------------------------------------------------------------------------------------------|--------------------------|-----------------|----------------|------------------|------------------------------|-----------------------------------|-----------------------------------|--------------|--|--|--|
| App:                            | s 📀 Riverbed Cloud Email 🛛                                                                         | IL Home - Truth For Life | 🔂 Google News 🔊 | The Stream 📑 V | elcome to Facebo | ADP iPayStatements           | 🚺 Mint 🖆 Citibank                 | 🎔 CapitalOne 🛛 S Raymond James Ba | . 🕤 Landmark |  |  |  |
| ≡                               | YouTube                                                                                            |                          |                 | S              | earch            |                              |                                   | Q                                 |              |  |  |  |
| <b>↑</b><br>ა                   | Home<br>Trending                                                                                   |                          | (Å)             | ilcd_live      |                  |                              |                                   |                                   |              |  |  |  |
| Ē                               | Subscriptions                                                                                      |                          | HOME            | VIDEOS         | PLAYLISTS        | CHANNELS                     | ABOUT                             |                                   |              |  |  |  |
| D                               | Library                                                                                            |                          |                 |                |                  |                              |                                   |                                   |              |  |  |  |
| Ð                               | History                                                                                            |                          | All videos      |                |                  |                              |                                   |                                   |              |  |  |  |
| ►                               | Your videos                                                                                        |                          | Uploads         | PLAY ALL       | Select "Live str | eams" option                 |                                   |                                   |              |  |  |  |
| C                               | Watch later                                                                                        |                          | Live stream     | IS R Church    |                  |                              | (immanuel Lutheran Churd)         |                                   |              |  |  |  |
| ı fir                           | Liked videos                                                                                       |                          |                 |                |                  |                              |                                   |                                   |              |  |  |  |
| SUBS                            | CRIPTIONS                                                                                          |                          |                 | 5:54           |                  | 0:25                         | 1:2                               | 27                                |              |  |  |  |
|                                 | Dusty Porter                                                                                       |                          | ilcd_live: subs | criber check   | flcd_live: phone | upload check ilcd_l<br>new s | live: equipment check<br>settings |                                   |              |  |  |  |
| the second                      | TheLCMS •                                                                                          |                          | Streamed 15 h   | ours ago       | e none i fornour | 2 viev<br>Strea              | ws•<br>med 15 hours ago           |                                   |              |  |  |  |
| Ð                               | Browse channels                                                                                    |                          |                 |                |                  | 0101                         |                                   |                                   |              |  |  |  |

8. Later, you will be able to see previously live streamed services.

I hope that you can review this guide and trial the use of the new channel to enrich your worship. If you are having difficulties, please feel free to reach out to me via email <u>ilcd.technology@gmail.com</u>.

Warm Regards,

Dwain Dixson, Technology Committee Chair